附件2:

# 北京共青团线上系统"对标定级"操作指引

一、团支部操作指引

北京共青团 次迎登录

1. 登录北京共青团(www.bjyouth.net/)

团支部负责人进入北京共青团登陆界面,输入团支部用户名、密码及 验证码,点击登录

| 北京共青团                                                                                                    | 4 <b>5-</b><br>X |
|----------------------------------------------------------------------------------------------------|------------------|
| <ul> <li>請給入您的用户名</li> <li>請給入您的密码</li> </ul>                                                                                                    |                  |
| International international in |                  |
| 登录<br>立即注册   忘记密码   个人申诉                                                                                                    | A TA             |

2. 点击"对标定级"

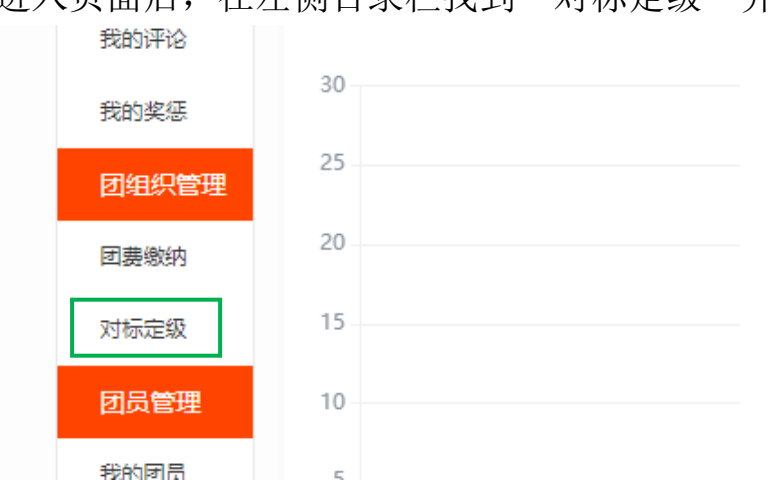

进入页面后,在左侧目录栏找到"对标定级"并点击

### 3. 点击编辑

#### 进入定级自评后,点击"编辑"

| 定级自评  |                     |        |        |    |      |
|-------|---------------------|--------|--------|----|------|
| 名称    | 提交时间                | 上级评定结果 | 上级评定时间 | 操作 | 定级结果 |
| 对标定级表 | 2020-11-02 15:11:45 | 待审核    | (未设置)  | 编辑 | **** |

#### 4. 编辑自评

点击编辑自评

|    |               |    | 12.10                             |
|----|---------------|----|-----------------------------------|
|    | 14.落实"推优入党"制度 |    | 积极主动向党组织推荐优秀团员,与党组织衔接顺畅<br>"推优"名单 |
| ** |               | 编辑 | <b>追</b> 评                        |

#### 5. 定级自评

根据评分及对标等级参考标准(详见通知文件)选择对应星级,点击确定,即可完成团支部线上操作流程。

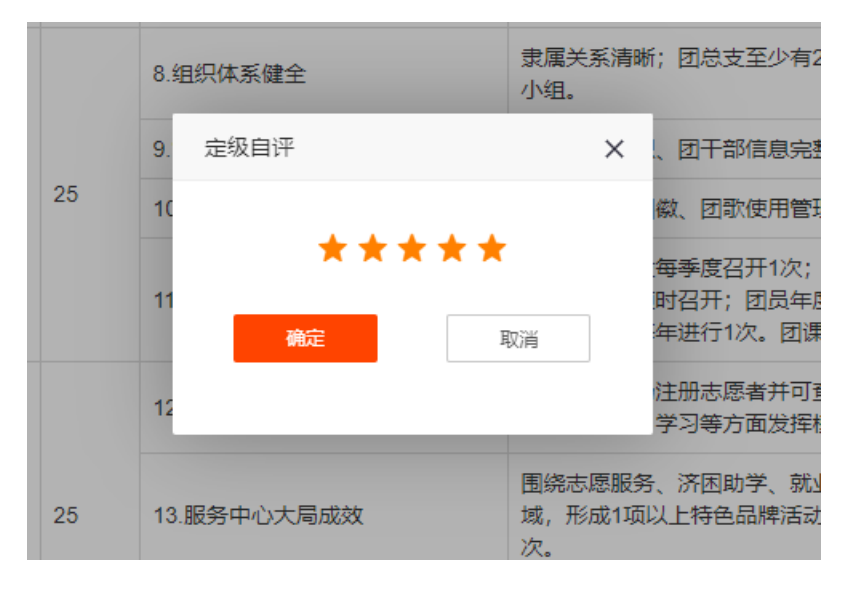

# 二、学院团委操作指引

## 1. 登录北京共青团(www.bjyouth.net/)

学院团委负责人进入北京共青团登陆界面,输入团委用户名、密码及 验证码,点击登录

| 麡 北京共青团 | 欢迎登录                                                                                    |                   |
|---------|-----------------------------------------------------------------------------------------|-------------------|
|         | 北京共青团                                                                                   | 4 <b>b</b> -<br>X |
|         | ▲ 講输入您的用户名                                                                              |                   |
|         | <ul> <li>□ 清報人包約至59</li> <li>□ 清報人包約至59</li> <li>□ 清報人急に時</li> <li>□ [3] [1]</li> </ul> |                   |
|         | 登录<br>立即注册   忘记密码   个人申VF                                                               | <b>Mia</b>        |

#### 2.点击"对标定级"

进入页面后,在左侧目录栏找到"对标定级"并点击

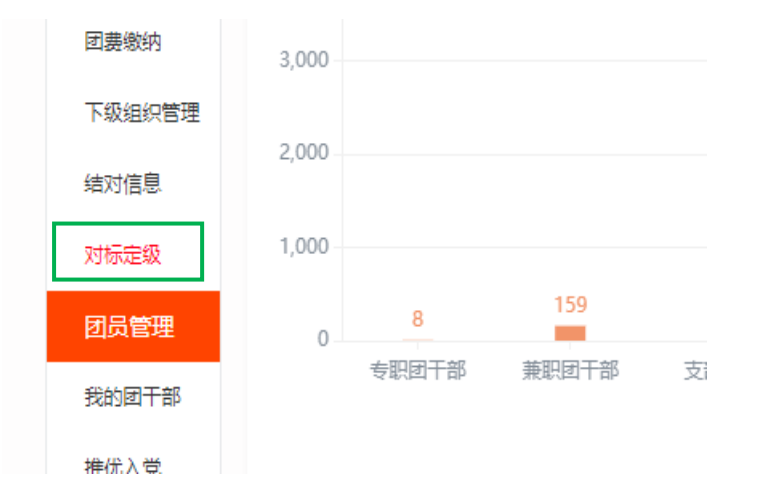

3. 审核"定级自评"

根据左上角导引栏进行搜索,可快速查看下属团支部当前审核状态

| 用户中心                                                                                                    | 审核定级自评       | 对标定级统计        |  |
|----------------------------------------------------------------------------------------------------|--------------|---------------|--|
| 我的资料                                                                                                    | Prove series |               |  |
|                                                                                                    | 已确认          | マー捜索          |  |
| 修改省的                                                                                                    | 请选择状态        |               |  |
| 計由信                                                                                                    | 未提交          |               |  |
| MPN JID                                                                                                    | 待审核          |               |  |
| 我的评论                                                                                                    | 已确认          | <b>新生活</b> 年团 |  |
| 14471416                                                                                                    | 已驳回          |               |  |
| 我的奖惩                                                                                                    | 中国共          | 生产主义青年团       |  |
| 团组织管理                                                                                                    |              |               |  |
| and the second second second second second second second second second second second second second second second | - 中国共        |               |  |

根据线下实际审核情况,对团支部定级进行确认或驳回,即可完成学院一级线上"对标定级"工作。

| 对标星级 | 提交时间                   | 审核状态 | 操作       |
|------|------------------------|------|----------|
| **** | 2020-11-02<br>15:11:45 | 待审核  | 确认<br>驳回 |